**王思军** 2007-03-20 发表

TippingPoint IPS Snapshot功能典型配置

在用LSM对IPS进行操作时,在按步骤完成配置后,配置将自动保存。

为了进行配置的管理,TP "System Snapshot"功能可以对系统的配置进行保存、导出和导入的操作,详细 配置如下:

1) 首先进入"System">>"Update">>"System Snapshots"

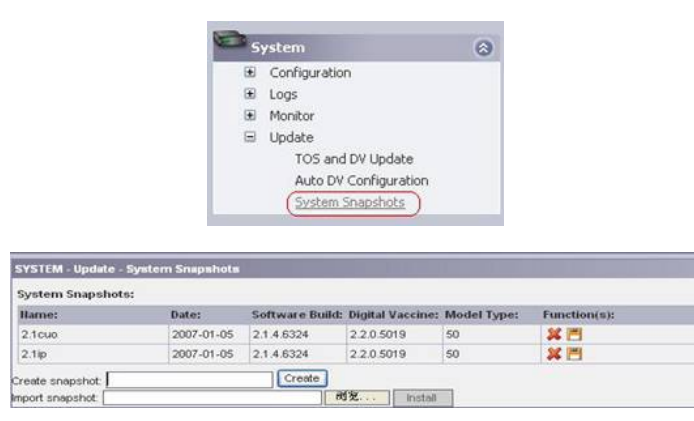

图表 1 System Snapshots

2) 配置保存,将当前配置保存在TP上:

"Create Snapshot",输入欲保存的配置名称例如"config",点击"Create":

| System Snaps | shots:     |                 |                         |             |              |
|--------------|------------|-----------------|-------------------------|-------------|--------------|
| Hame:        | Date:      | Software Build: | <b>Digital Vaccine:</b> | Model Type: | Function(s): |
| 2.1cuo       | 2007-01-05 | 2.1.4.6324      | 2.2.0.5019              | 50          | ¥ 🗂          |
| 2.1ip        | 2007-01-05 | 2.1.4.6324      | 2.2.0.5019              | 50          | <b>36 PH</b> |

图表 2 System Snapshots

配置文件即保存到TP上:

| System Snapshots: |            |                 |                         |             |              |  |
|-------------------|------------|-----------------|-------------------------|-------------|--------------|--|
| flame:            | Date:      | Software Build: | <b>Digital Vaccine:</b> | Model Type: | Function(s): |  |
| config            | 2007-01-07 | 2.2.5.6533      | 2.2.0.7147              | 50          | ¥0=)         |  |
| 2.1cuo            | 2007-01-05 | 2.1.4.6324      | 2.2.0.5019              | 50          | *            |  |
| 2.1ip             | 2007-01-05 | 2.1.4.6324      | 2.2.0.5019              | 50          | 24 [2]       |  |

图表 3 System Snapshots

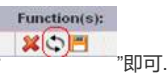

3) 配置导出——将配置文件保存到本地PC上:

## Function(s):

如果要启用以前保存的配置,点击"

点击""即可将配置文件保存在本地PC上.

4) 配置导入——将保存在本地的配置文件导入到TP上:

| System Snapshots: |            |                 |                         |             |            |
|-------------------|------------|-----------------|-------------------------|-------------|------------|
| Hame:             | Date:      | Software Build: | <b>Digital Vaccine:</b> | Model Type: | Function(s |
| 2.1cuo            | 2007-01-05 | 2.1.4.6324      | 2.2.0.5019              | 50          | ¥ 🖻        |
| 2.1ip             | 2007-01-05 | 2.1.4.6324      | 2.2.0.5019              | 50          | × =        |

图表 4 System Snapshots

点击"浏览"选择保存在PC上的配置文件,然后点击"install"导入.导入完毕后,如果想使当前系统使用导入

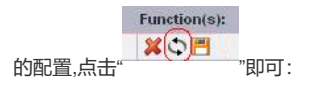

| System Snapshots: |            |                 |                         |             |             |
|-------------------|------------|-----------------|-------------------------|-------------|-------------|
| Hame:             | Date:      | Software Build: | <b>Digital Vaccine:</b> | Model Type: | Function(s) |
| config            | 2007-01-07 | 2.2.5.6533      | 2.2.0.7147              | 50          | *           |
| 2.1cuo            | 2007-01-05 | 2.1.4.6324      | 2.2.0.5019              | 50          | ¥ 🖻         |
| 2.1ip             | 2007-01-05 | 2.1.4.6324      | 2.2.0.5019              | 50          | × =         |

图表 5 System Snapshots